# ikbc Poker II

## User Manual

## POKER II layout

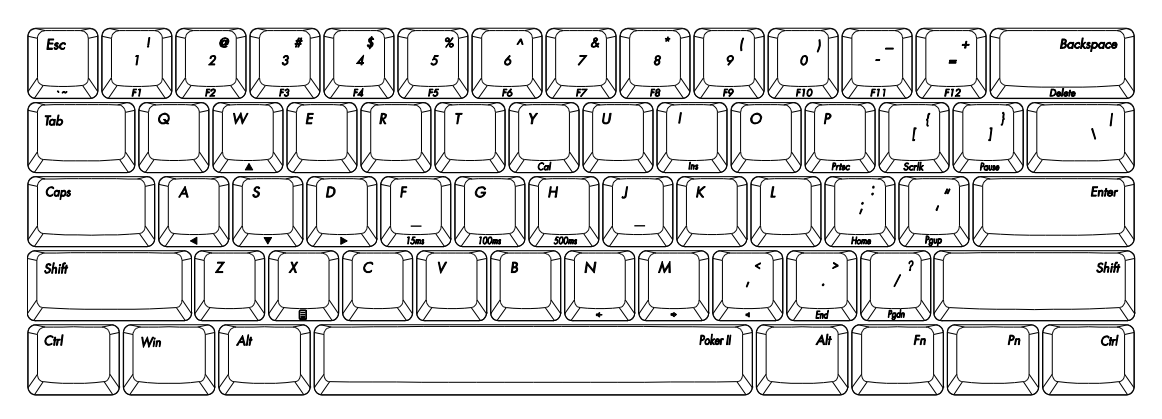

#### Main Features:

- 1. Portable design
- 2. 60% keyboard with QWERTY layout (61 keys)
- 3. Cherry MX key switch (Black, Blue, Brown, Red)
- 4. Dual layer PCB
- 5. Keycap material: PBT
- 6. USB Interface

### Package Material

- 1. Keyboard x1
- 2. User Manual x 1
- 3. USB cable

## Technical Specification

### Number of keys:

US ASCII (61 keys) = US layout

Dimension:

29.5 x 10.2 x 3.8cm (Keyboard)

Cable:

1.8 meters

Key switch life time:

Cherry: >50 million actuation

### Interface:

USB (DC5V----100mA) <u>Available layout:</u> US EU

#### Programming Usage

Press Fn+Right Shift to switch program layer

| Program layer | Space LED color |
|---------------|-----------------|
| De fau lt     | Off             |
| Layerl        | Red             |
| Layer2        | Green           |
| Layer3        | Blue            |

1.Press PMode(FN + R CTRL) to enter the Programming mode (Right LED on Space bar blinking)

2.Press the desire key to program (Right LED on Space bar ON)

3.Key in the program content and then press PN again (Right LED on Space bar blinking again)

4.Repeat steps 2&3 for programming the other keys

5.Press PMode(FN + R CTRL) to quit the programming mode (Right LED on Space bar OFF) Remarks:

- Support FN layer programming · while choosing the desire key to program, user can also press FN + any combination (e.g: FN + A) as an option
- During choosing keys (Step 1), open an notepad (e.g: \*.txt type) and then press PN + any key, if the key has been programmed, the content will be displayed on the text file.
- Delay can be added into the program content  $\cdot$  press 15ms key (FN + F) one time for adding 15ms time delay  $\cdot$  press 0.1s key (FN + G) one time for adding 0.1s time delay  $\cdot$  press 0.5s key (FN + H) one time for adding 0.5s time delay, continuing press any one of the time delay key will add the sum of the delay time, e.g. press 5 times of 0.1s key continuously will add 0.5s time delay to the programming content.
- During in the programming mode, within 15s without any action then the programming mode will quit automatically.
- press PN + programmed keys to use it; or press Toggle key (FN+R SHIFT) first and let the indication LED at the top left corner turn ON · then press the programmed keys directly with FN · while the toggle LED is on, press FN + any programmed keys will issue the original key code

#### Programming Example

1. Program "A" into 123: FN + R CTRL, A, 1, 2, 3, PN

2. Continue to program "FN + A" into 456: FN + A, 4, 5, 6, PN

3. Continue to program "B" into CTRL+C: B, holding CTRL, press C, release CTRL and C, PN

4. Continue to program C for evoking CMD.EXE (in WIN7): WIN, C, FN+G, M, FN+G, D, FN+H(time delay), ENTER, PN

5. Quit: FN + R CTRL

6. Using programmed "A": PN + A => output as "123"

7. Using programmed "FN + A" : PN + FN+ A => output as "456"

8. Using programmed " C" : PN + C => evoke CMD.EXE

9. Switching into programmed layer: Toggle (FN + R SHIFT) => toggle LED ON

(1) Using programmed "B": B => output as CTRL+ C (remarks: same as "COPY")

(2) Using programmed " FN + A" : FN + A => output as " 456" (remarks: no need to press PN)

(3) Using programmed "C": C=> evoke CMD.EXE
(4) to issue "A" key code(at this moment press" A" is issuing "123"): PN + A => A

### Factory reset

To restore factory setting, press and hold FN + R for 3 secs, then after 3 secs the ToggleLED will start to blink  $\cdot$  continuing the hold the FN + R until the ToggleLED blinks for 9 times, then keyboard is successfully restored back to factory setting

|    |   |           | FN | general function list | <b>Remarks</b> |   |              |   |      |                  |
|----|---|-----------|----|-----------------------|----------------|---|--------------|---|------|------------------|
|    |   | ESC       |    | `~                    |                |   |              |   |      |                  |
|    |   | 1         |    | F1                    |                |   |              |   |      |                  |
|    |   | 2         |    | F2                    |                |   |              |   |      |                  |
|    |   | 3         |    | F3                    |                |   |              |   |      |                  |
|    |   | 4         |    | F4                    |                |   |              |   |      |                  |
|    |   | 5         |    | F5                    |                |   |              |   |      |                  |
|    |   | 6         |    | F6                    |                |   |              |   |      |                  |
|    |   | 7         |    | F7                    |                |   |              |   |      |                  |
|    |   | 8         |    | F8                    |                |   |              |   |      |                  |
|    |   | 9         |    | F9                    |                |   |              |   |      |                  |
|    |   | 0         |    |                       | F10            |   |              |   |      |                  |
| FN | + |           |    |                       | F11            |   |              |   |      |                  |
|    |   | = +       |    |                       | F12            |   |              |   |      |                  |
|    |   | BACKSPACE |    |                       | =              | = | DEL          |   |      |                  |
|    |   | Ι         |    |                       |                |   | =            | = | IN S | Change Key value |
|    |   | Р         |    |                       |                |   | PRINT SCREEN |   |      |                  |
|    |   | [ {       |    |                       | SCROLLLOCK     |   |              |   |      |                  |
|    |   | ]}        |    |                       | PAUSE          |   |              |   |      |                  |
|    |   | ENTER     |    |                       | Numpad ENTER   |   |              |   |      |                  |
|    |   | ;:        |    | HOME                  |                |   |              |   |      |                  |
|    |   | 1 66      |    | PAGE UP               |                |   |              |   |      |                  |
|    |   | Х         |    | APP                   |                |   |              |   |      |                  |
|    |   | .>        | -  | END                   |                |   |              |   |      |                  |
|    |   | / ?       |    | PAGE DO WN            |                |   |              |   |      |                  |
|    |   | W         |    |                       |                |   |              |   |      |                  |
|    |   | А         |    | ←                     |                |   |              |   |      |                  |
|    |   | S         |    | ↓                     |                |   |              |   |      |                  |
|    |   | D         |    | $\rightarrow$         |                |   |              |   |      |                  |

|      |   | F  | 'N mu | lti-media function key list | Re m a rks       |
|------|---|----|-------|-----------------------------|------------------|
|      |   | Y  |       | Evoke calculator            |                  |
| EN I | + | Ν  |       | Volume down                 |                  |
| FN   |   | М  | =     | Vo lum e up                 | Change Key value |
|      |   | ,< | ]     | mute                        |                  |

|                                                                                  | FN LED function key list           |  |  |  | <b>Remarks</b> |
|----------------------------------------------------------------------------------|------------------------------------|--|--|--|----------------|
| (Only available for backlit version, backlit is not supported in Bluetooth mode) |                                    |  |  |  |                |
| FN                                                                               | FN + V = ALL LED ON (except L WIN) |  |  |  | Press once     |

|   |   | Turn off LED            | Press 2 <sup>nd</sup> time |
|---|---|-------------------------|----------------------------|
|   | С | Reduce LED brightness   | 7 lovals of brightness     |
| В |   | Increase LED brightness | / levels of brightness     |
|   | Е | Save backlit status     |                            |

|    |   | FN       | Re m a rks |                                 |                                             |
|----|---|----------|------------|---------------------------------|---------------------------------------------|
|    |   | R        |            | Factory reset                   | Hold for 12sec                              |
|    |   | DCHIET   |            | Switching into programmed layer | Press once (Toggle LED ON)                  |
| FN |   | K SHIFT  |            | Switching back to normal layer  | Press 2 <sup>nd</sup> time (Toggle LED OFF) |
|    |   | R CTRL = | =          | Enter programming mode          | Press once (PN LED blinking)                |
|    | + |          |            | Quit programming mode           | Press 2 <sup>nd</sup> time (PN LED OFF)     |
|    |   |          | 1          | Delay 15ms                      |                                             |
|    |   | G        | 1          | Delay 0.1s                      | Only supported in programming               |
|    |   | Н        | ]          | Delay 0.5s                      | mode                                        |

|     |     | Dip switch usage |         |               |
|-----|-----|------------------|---------|---------------|
| SW1 | SW2 |                  | Layout  | Remarks       |
| ON  | ON  |                  | Workman |               |
| ON  | OFF |                  | Dvorak  |               |
| OFF | ON  | =                | Colemak | Default = OFF |
| OFF | OFF |                  | Qwerty  |               |

### Change Fn , Pn position

| Sw5 Change Fil, Fil position(ON) Fil, Fil in original position (OFF) |
|----------------------------------------------------------------------|
|----------------------------------------------------------------------|

How to change Fn , Pn position

Step1 : Choose Layer1 · Layer2 · Layer3

Step2: Turn on SW3

Step3 : Press Fn/Pn , press the new Fn/Pn position

Step4 : Turn off switch 3

Example : Exchange Pn and A on Layer1

Step1 : Choose Layer1

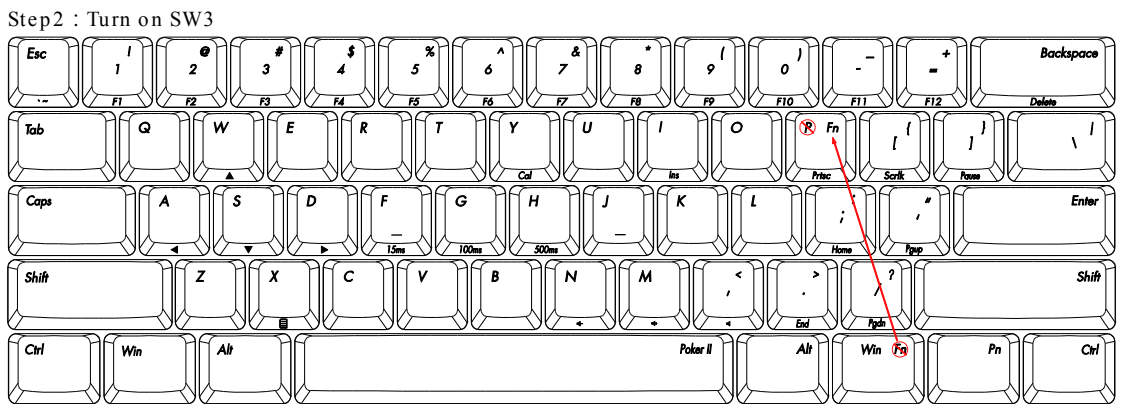

Step3 : Press Fn then press the position except A , like P Step4 : Turn off SW3

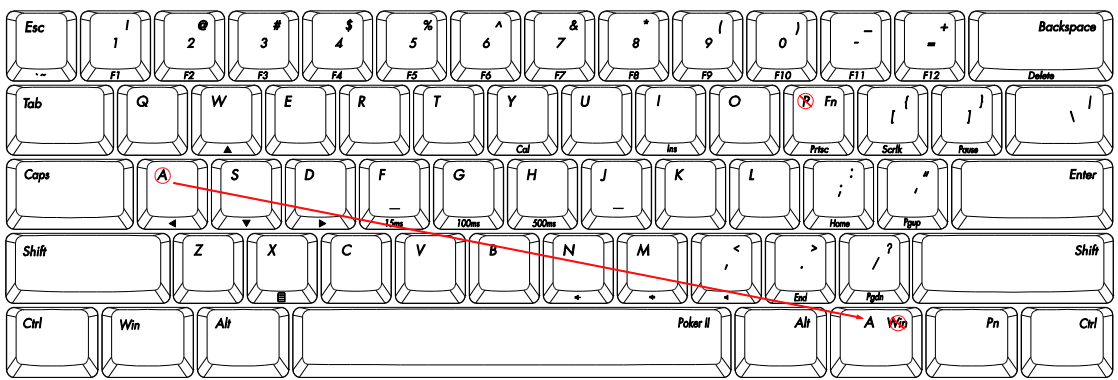

Step5 : Program the original position of Fn to A

Step6 : Turn on SW3

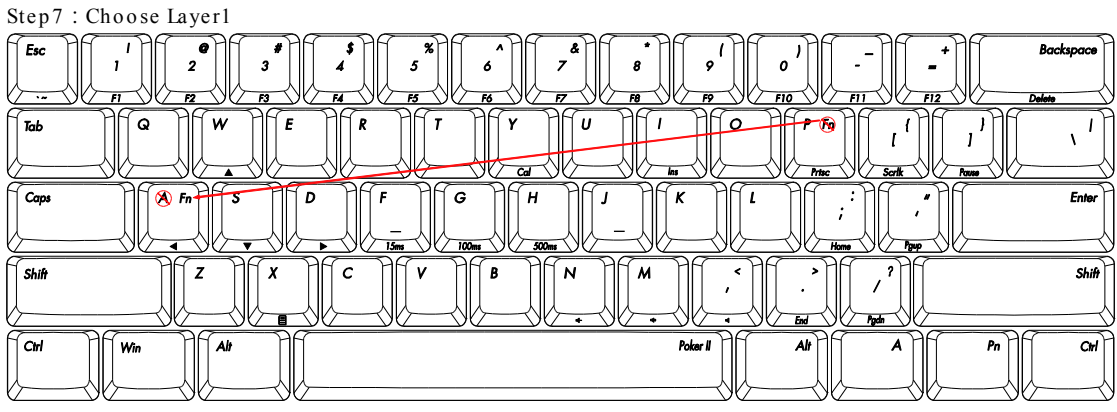

Step8 : Press Fn , press A

Step9: Turn off SW3

Change layout

The function of SW4,5,6 can only used on default layer

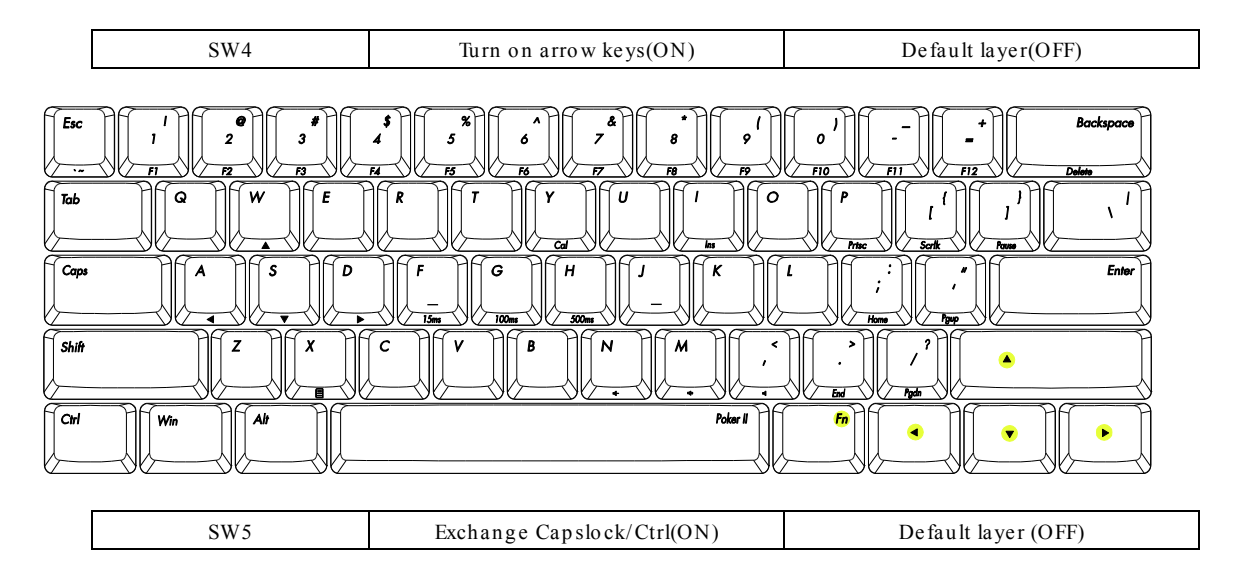

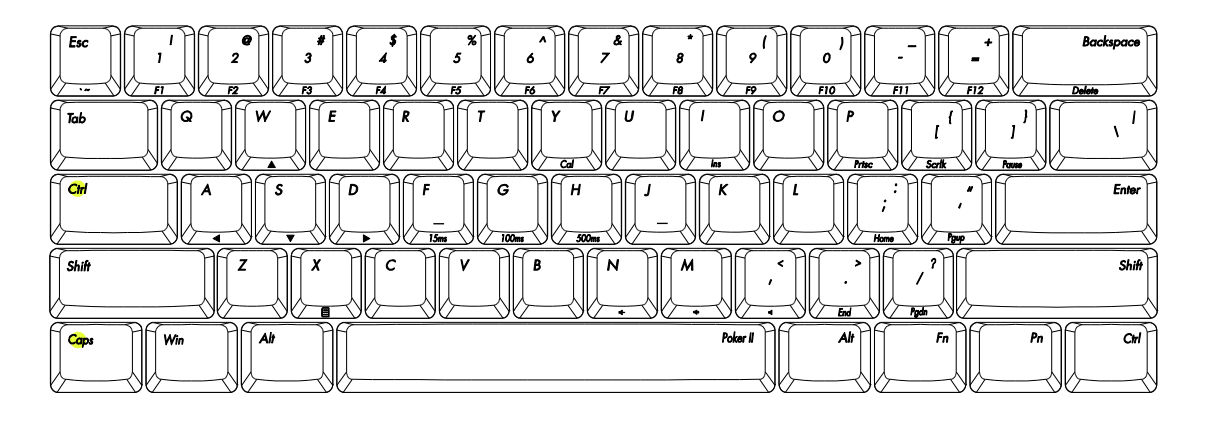

|       | SW6 | Exchange Win/Alt (ON)                                                                   | Default layer (OFF)           |
|-------|-----|-----------------------------------------------------------------------------------------|-------------------------------|
| Esc   |     | \$<br>5<br>6<br>7<br>8<br>9<br>10<br>10<br>10<br>10<br>10<br>10<br>10<br>10<br>10<br>10 | 0 Backspace                   |
| Tab   |     |                                                                                         |                               |
| Caps  |     |                                                                                         | L<br>;<br>Home Property Enter |
| Shift |     |                                                                                         | Shift                         |
| Сн    |     | Polar I                                                                                 | Win Fn Pn Crd                 |

| SW6   | and SW4 on |                                                 |          |                             |                     |
|-------|------------|-------------------------------------------------|----------|-----------------------------|---------------------|
| Esc   |            | \$<br>4<br>5<br>6<br>7<br>7<br>7<br>7<br>7<br>7 |          |                             | Backspace<br>Delete |
| Tab   |            |                                                 |          | P [ ]<br>Prise Scrik Proves |                     |
| Caps  |            | F<br>-<br>15m 100m 500m                         |          | ;<br>Home Pgap              | Enter               |
| Shift |            |                                                 |          | · / / A                     |                     |
| Ctrl  |            |                                                 | Poker II |                             |                     |